# **Steps in Filling-up Online Application form**

## Step 1. Click on Apply Online Button

| polyadimssion.bitmesra.ac.in |                             | E T 🗕 🕻   |
|------------------------------|-----------------------------|-----------|
| YouTube 🔗 Maps               |                             |           |
| Losh                         | Part and the state          |           |
|                              | New Registration            | ×         |
| Login or Register            | Please fill out this field. |           |
| Enter Login Id               | Email                       |           |
| Enter Password               | Contact                     | TEAT TEAT |
| LOGIN                        | Choose cou rakesh           |           |
|                              | Harshi Rani PROCEED >>      |           |
|                              |                             |           |

- Click on New Registration
- Fill details
  - Name
  - Email id
  - Contact Number
  - Choose Course
  - After filling in the above data submit it. OTP will be sent to registered email id

| <b>S</b>          | OTP Validation                                                 | ×  |
|-------------------|----------------------------------------------------------------|----|
| Login or Register | OTP has been sent to your email id. Kindly validate to proceed | d. |
| Enter Login Id    | VALIDATE                                                       |    |
| Enter Password    | REGISTER                                                       |    |
|                   |                                                                |    |

- OTP and Password
  - a) Check your email and submit OTP
  - b) Password will be sent to registered email id (keep the password ready for all future login)

#### Step 2. Logging In

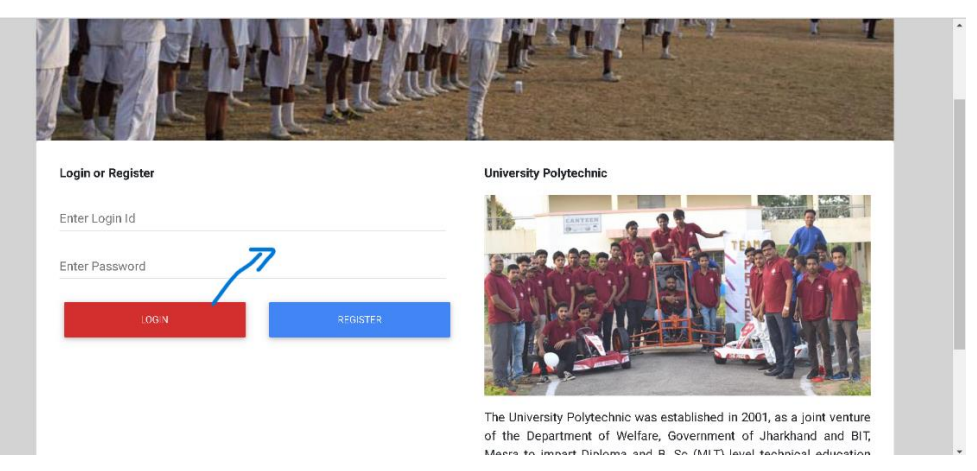

- Enter email id and password sent to our registered email id.
- Click on LOGIN Button

#### Step 3. Fill-up Personal details and save draft

| Adya   Selected Course : Diploma | 📤 Personal Details | Branch Choice | 🖨 Marks Details   | 🛓 Upload Documents | ₹ Payment Details  | ۰ - |
|----------------------------------|--------------------|---------------|-------------------|--------------------|--------------------|-----|
| Personal Details                 |                    |               |                   |                    | REVIEW APPLICATION | N   |
| 🗘 Basic Details                  |                    |               |                   |                    |                    |     |
| Name (in English)                |                    |               |                   |                    |                    |     |
| Enter Name (in English)          |                    |               |                   |                    |                    |     |
| Date of birth                    |                    | Gender        |                   |                    |                    |     |
| Date of birth                    |                    | Choose        | e gender          |                    |                    | ~   |
| Father Name                      |                    | Mother I      | Name              |                    |                    |     |
| Father's Name                    |                    |               | Name              |                    |                    |     |
| Category                         |                    |               | Deserved Marrie   |                    |                    |     |
| Choose category                  |                    |               | ra Panchayat Nomi | nee                |                    |     |

#### A) Fill up Branch Choice and save draft.

|                                                | 📤 Personal Details | Branch Choice | 릗 Marks Details | 🛓 Upload Documents | ₹Payment Details 🛛 🔒 🤊 |
|------------------------------------------------|--------------------|---------------|-----------------|--------------------|------------------------|
| Branch Choice                                  |                    |               |                 |                    | REVIEW APPLICATION     |
| > Choose your preference                       |                    |               |                 |                    |                        |
| Preference 1                                   |                    |               |                 |                    |                        |
| < <choose one="" preference="">&gt;</choose>   |                    |               |                 |                    | ~                      |
| Preference 2                                   |                    |               |                 |                    |                        |
| < <choose preference="" two="">&gt;</choose>   |                    |               |                 |                    | ~                      |
| Preference 3                                   |                    |               |                 |                    |                        |
| < <choose preference="" three="">&gt;</choose> |                    |               |                 |                    | ~                      |
| Preference 4                                   |                    |               |                 |                    |                        |
| < <choose four="" preference="">&gt;</choose>  |                    |               |                 |                    | ~                      |

### B) Fill up Marks Details and save draft.

| Adya   Selected Co            |              | 4                             | Personal Details | Branch Choice | Marks Details | 🕹 Upload Documents | ₹ Payment Details  | <b>å</b> - |
|-------------------------------|--------------|-------------------------------|------------------|---------------|---------------|--------------------|--------------------|------------|
| 🖉 Marks                       |              |                               |                  |               |               |                    | REVIEW APPLICATION |            |
| 🖒 Educational Qu              | ualification |                               |                  |               |               |                    |                    |            |
| Exam                          | Board        | YOP                           | Full Marks       | Secu          | red Marks     | % Marks            | Div.               |            |
| Matric/Equivale               | ent es a     |                               |                  |               |               |                    |                    |            |
|                               | Choose Boa   | Choose YC                     | ~                |               |               |                    |                    |            |
| 🖒 Marks of Equiv              | ralent Grade | <ul> <li>Choose YC</li> </ul> |                  |               |               |                    |                    |            |
| €? Marks of Equiv<br>Maths(a) | ralent Grade | Choose YC<br>Science(b)       |                  | Total(a+b)    |               | Average % of Ma    | arks [(a+b)/2]     |            |

#### **C)** Upload Documents

Profile Photograph

- Payment Receipt
- Certificates

In Accordance with the requirements of the Applied course, upload essential documents. (Refer Information broacher).

| , Adya   Selected Course : Diploma | 🛎 Personal Detail: | s 📕 Branch Choice | 🎒 Marks Details | 🛓 Upload Documents | ₹ Payment Details  | <u>ه</u> - |
|------------------------------------|--------------------|-------------------|-----------------|--------------------|--------------------|------------|
| 🗘 Documents Upload                 |                    |                   |                 |                    | REVIEW APPLICATION |            |
| 🖒 Profile Image                    |                    |                   |                 |                    |                    |            |
| Profile Image Choose file          |                    |                   | Browse          | 3                  |                    |            |
|                                    |                    |                   |                 |                    |                    |            |
|                                    |                    |                   |                 |                    |                    |            |
| 🖒 Payment Receipt                  |                    |                   |                 |                    |                    |            |
| Payment Receipt Choose file        |                    |                   |                 |                    | Brow               | 96         |
|                                    |                    |                   |                 |                    |                    |            |
|                                    |                    |                   |                 |                    |                    |            |
| Certificates Upload                |                    |                   |                 |                    |                    |            |

**D)** Application Fee Payment Details

- **>** E-Receipt Number
- Account
- Payment Date

For Help on Application Fee payment Refer to Supporting page "Help on Application Fees Payment" through SBI collect.

| dya   Selected Course : Diploma    | Fersonal Details |           | Er Marks Details | C Payment Details  |
|------------------------------------|------------------|-----------|------------------|--------------------|
| Click on SBI Collect to Pay Online |                  |           |                  | REVIEW APPLICATION |
|                                    |                  |           |                  | <br>SBI COLLECT    |
| E-Receipt No.                      |                  |           |                  |                    |
| E-Receipt No.                      |                  |           |                  |                    |
| Amount                             |                  | Payment   | Date             |                    |
| < <choose amount="">&gt;</choose>  |                  | Y Payment | Date             |                    |
|                                    |                  |           |                  |                    |
|                                    |                  |           |                  |                    |

E) Review and Submit Application